# Booking a Work Site Visit Appointment Time in the Co-op Portal

## **STEP 1**

- Navigate and login to: <a href="https://learninginmotion.uvic.ca/">https://learninginmotion.uvic.ca/</a>
- The following pages within this document will guide you through the next steps. See next page for Step 2.

Select "Appointments" Menu

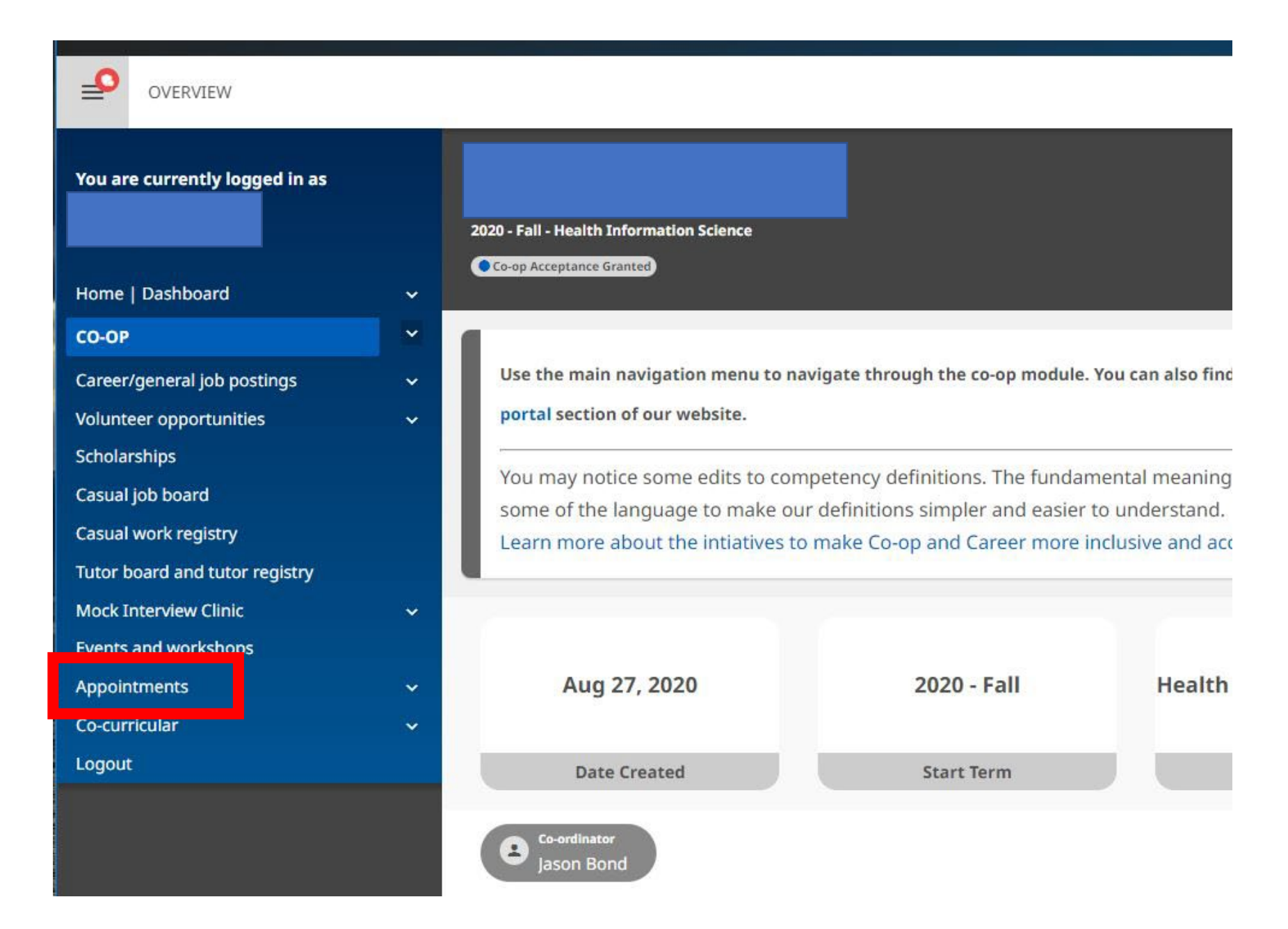

## Select "All other co-op programs" option

\_0

**OVERVIEW** 

| You are currently logged in as        |   | I would like to r  |
|---------------------------------------|---|--------------------|
|                                       |   | Career Services    |
|                                       |   |                    |
| Home   Dashboard                      | ~ | Business co-op     |
| Со-ор                                 | ~ |                    |
| Career/general job postings           | ~ | Engineering & C    |
| Volunteer opportunities               | ~ |                    |
| Scholarships                          |   |                    |
| Casual job board                      |   | All other co-op p  |
| Casual work registry                  |   |                    |
| Tutor board and tutor registry        |   | International co-  |
| Mock Interview Clinic                 | ~ |                    |
| Events and workshops                  |   | Indigenous co-o    |
| APPOINTMENTS                          | ~ |                    |
| OVERVIEW                              |   | Equity, diversity  |
| Career services                       |   |                    |
| Business co-op                        |   | Need help? Check   |
| ECS co-op                             |   | Need help ! Offect |
| All other co-op programs              |   |                    |
| International opportunities           |   |                    |
| Indigenous co-op                      |   |                    |
| Equity, diversity & inclusion support |   |                    |
| Co-curricular                         | ~ |                    |
| Logout                                |   |                    |

#### would like to make an appointment with a staff member from:

| Career Services                       |
|---------------------------------------|
| Business co-op                        |
| Engineering & Computer Science co-op  |
| All other co-op programs              |
| International co-op                   |
| Indigenous co-op                      |
| Equity, diversity & inclusion support |

Need help? Check out our guide on how to book an appointment.

Select "Book by Appointment Provider" Menu

| You are currently logged in as                      |   |  |
|-----------------------------------------------------|---|--|
|                                                     |   |  |
|                                                     |   |  |
| Home   Dashboard                                    | - |  |
| Со-ор                                               |   |  |
| Career/general job postings                         |   |  |
| Volunteer opportunities                             | ~ |  |
| Scholarships                                        |   |  |
| Casual job board                                    |   |  |
| Casual work registry                                |   |  |
| Tutor board and tutor registry                      |   |  |
| Mock Interview Clinic                               | - |  |
| Events and workshops                                |   |  |
| APPOINTMENTS                                        | ~ |  |
| Overview                                            |   |  |
| Career services                                     |   |  |
| Business co-op                                      |   |  |
| ECS co-op                                           |   |  |
| ALL OTHER CO-OP PROGRAMS                            |   |  |
| International opportunities                         |   |  |
| Indigenous co-op                                    |   |  |
|                                                     |   |  |
| Equity, diversity & inclusion support               |   |  |
| Equity, diversity & inclusion support Co-curricular | 1 |  |

\_\_\_\_

OVERVIEW

#### All other Co-op Programs appointments

+ Select "Book by Appointment Provider" below to find appointment availability for your spe

Please select a booking option:

Book by Appointment Provider

Select "Book" under Jason Bond Co-op Coordinator – Health Information Science

| You are currently logged in as        |   | All other Co-op F<br>Appointment Pro |
|---------------------------------------|---|--------------------------------------|
|                                       |   | + Find and select your o             |
| Home   Dashboard                      | ~ | or appointment.                      |
| Со-ор                                 | ~ | + If no appointments are             |
| Career/general job postings           | ~ |                                      |
| Volunteer opportunities               | ~ |                                      |
| Scholarships                          |   | Choose Provider                      |
| Casual job board                      |   |                                      |
| Casual work registry                  |   | Joy Andrews                          |
| Tutor board and tutor registry        |   | Co-op Coordinator - Huma             |
| Mock Interview Clinic                 | ~ | Email: hufaco@uvic.ca                |
| Events and workshops                  |   | Office: CLE D128a                    |
| APPOINTMENTS                          | ^ | Book                                 |
| Overview                              |   |                                      |
| Career services                       |   | Jacon Bond                           |
| Business co-op                        |   |                                      |
| ECS co-op                             |   | Co-op Coordinator - Healt            |
| ALL OTHER CO-OP PROGRAMS              |   | Email: hiscoop@uvic.ca               |
| International opportunities           |   |                                      |
| Indigenous co-op                      |   | Book                                 |
| Equity, diversity & inclusion support |   |                                      |
| Co-curricular                         | ~ | Heather Croft                        |
| Logout                                |   | Co-op Coordinator - Bioch            |

\_\_\_

**OVERVIEW** 

#### All other Co-op Programs appointments: Book by Appointment Provider

Find and select your coordinator, then select the type of appointment you want to book and cliv of appointment.

+ If no appointments are available for your coordinator, please email to arrange a time.

| Co-op Coordinator - Humanities and Fine Arts   |   |
|------------------------------------------------|---|
| Email: hufaco@uvic.ca                          |   |
| Office: CLE D128a                              |   |
| Book                                           |   |
|                                                |   |
|                                                | - |
| Jason Bond                                     |   |
| Co-op Coordinator - Health Information Science |   |
|                                                |   |
| Email: hiscoop@uvic.ca                         |   |
|                                                |   |
| Office: HSD A204                               |   |
| Office: HSD A204                               |   |

Select "Book" under Work site visit – phone or virtual

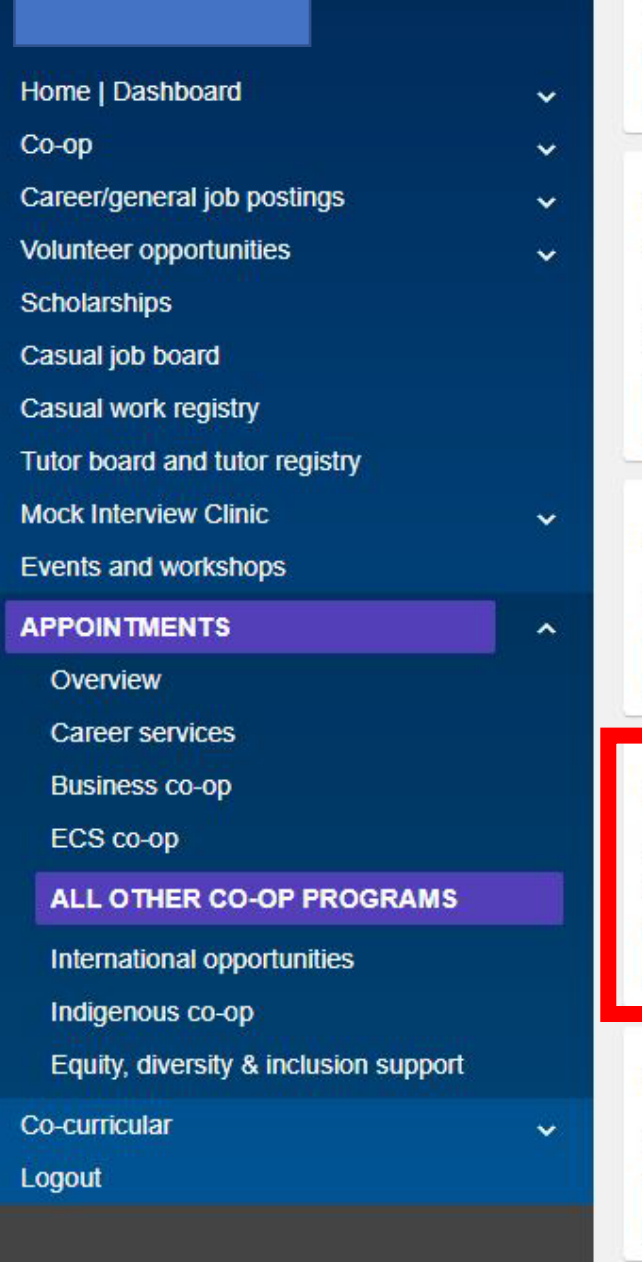

You are currently logged in as

#### Work site visit - Downtown/Burnside/Vic West ONLY

Timeslot reserved specifically for work site visits in the Downtown/Burnside/Vic West area ONLY.

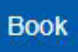

Work site visit - Lower mainland: Burnaby, Delta, Richmond, Coquitlam, Surrey ONLY

Timeslot reserved for work site visits in the Lower mainland – Burnaby, Delta, Richmond, Coquitlam, Surrey ONLY.

Book

#### Work site visit - on campus at UVic ONLY

Timeslot reserved for work site visits for students working on campus at UVic ONLY.

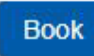

#### Work site visit - phone or virtual

Timeslot reserved for phone and virtual work site visits (e.g. skype, zoom, etc.) Please provide your contact information when you book your timeslot.

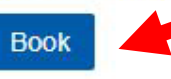

Work site visit - Saanich Peninsula ONLY

Timeslot reserved specifically for work site visits in the Saanich Peninsula ONLY.

Book

Select a date within the Next Available Appointments Section to see the available times

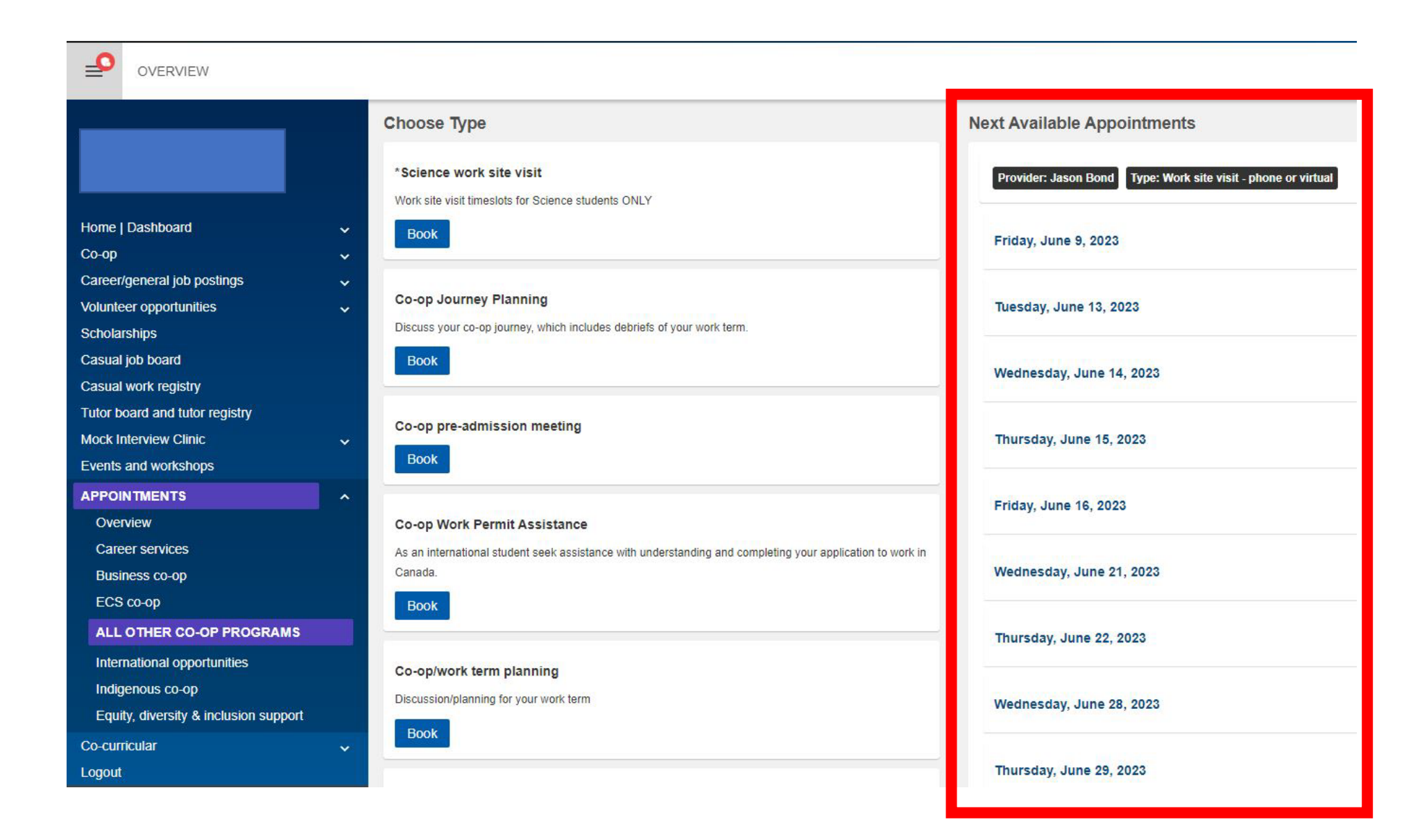